## Инструкция по инсталляции серверных приложений системы "ROBIN PLATFORM v2"

Выпуск 2.0.1

**ROBIN RPA Team** 

дек. 24, 2020

Содержание:

| 1        | Установка серверной части (вне докера) |                                                                           | <b>2</b> |
|----------|----------------------------------------|---------------------------------------------------------------------------|----------|
|          | 1.1                                    | Установка и настройка PostgreSQL в CentOS 7                               | 2        |
|          | 1.2                                    | Установка и настройка FlyWay 6.4.3                                        | 3        |
|          | 1.3                                    | Установка, настройка и запуск WildFly 18 в standalone режиме              | 4        |
|          | 1.4                                    | Настройка шифрования пакета аутентификации                                | 5        |
|          | 1.5                                    | Настройка логирования Wildfly                                             | 6        |
|          | 1.6                                    | Развертывание приложений RMS 2.0                                          | 7        |
|          | 1.7                                    | Создание демона для Wildfly                                               | 7        |
| <b>2</b> | Установка серверной части в docker     |                                                                           |          |
|          | 2.1                                    | Установка и конфигурирование СУБД PostgreSQL (1 postgres setup)           | 9        |
|          | 2.2                                    | Создание/обновление схем БД (2 migrate db)                                | 10       |
|          | 2.3                                    | Установка и конфигурирование сервера приложений WildFly (3 wildfly setup) | 10       |
|          | 2.4                                    | Развертывание приложения RMS на сервер WildFly (4_deploy_rms)             | 11       |
| 3        | Ngin                                   | Nginx SSL proxy 12                                                        |          |
| 4        | RDF                                    | P Manager                                                                 | 14       |
|          | 4.1                                    | Установка                                                                 | 14       |
|          | 4.2                                    | Логирование                                                               | 14       |

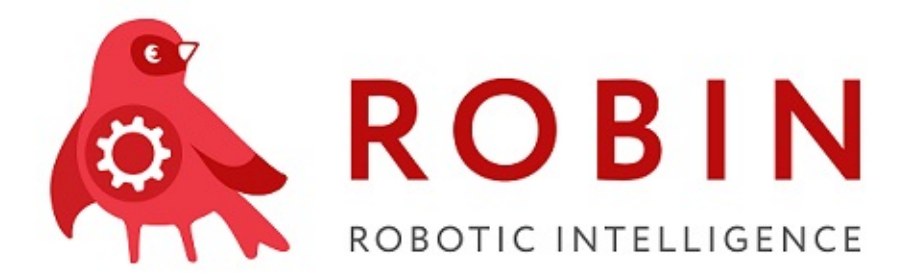

Глава 1

Установка серверной части (вне докера)

#### 1.1 Установка и настройка PostgreSQL в CentOS 7

Добавляем репозиторий PostgreSQL в ушт и устанавливаем все пакеты PostgreSQL 11:

sudo yum install https://download.postgresql.org/pub/repos/yum/reporpms/EL-7-x86\_64/pgdgoredhat-repo-latest.noarch.rpm

sudo yum install postgresql11 postgresql11-server postgresql11-contrib

Инициализируем базу данных PostgreSQL следующей командой:

sudo /usr/pgsql-11/bin/postgresql-11-setup initdb

Добавляем СУБД в автозапуск и запускаем:

sudo systemctl enable postgresql-11
sudo systemctl start postgresql-11

Задать пароль для пользователя postgres:

su postgres

Запускаем интерпретатор командной строки PostgreSQL

psql

И устанавливаем пароль для пользователя postgres

\password postgres

В /var/lib/pgsql/11/data/postgresql.conf в параметре listen\_addresses указываем IP, который СУБД будет слушать

В /var/lib/pgsql/11/data/pg\_hba.conf указываем адреса с которых можно будет подключаться к СУБД. В качестве метода проверки указываем md5.

Перезагружаем СУБД для принятия изменений:

```
sudo systemctl restart postgresql-11
```

Суперпользователем postgres выполнить первоначальную инициализацию БД:

Создать пользователя user\_robin

```
CREATE ROLE user_robin WITH
LOGIN
NOSUPERUSER
NOCREATEDB
NOCREATEROLE
INHERIT
NOREPLICATION
CONNECTION LIMIT -1
PASSWORD 'xxxxxx';
```

Создать БД robin и назначить владельцем user\_robin

```
CREATE DATABASE robin_2
WITH
OWNER = user_robin
ENCODING = 'UTF8'
CONNECTION LIMIT = -1;
```

Создать пользователей схем

```
CREATE USER user_orch LOGIN PASSWORD 'Qwerty123';
CREATE USER user_quartz LOGIN PASSWORD 'Qwerty123';
CREATE USER user_rpm LOGIN PASSWORD 'Qwerty123';
```

Выполнить скрипт initial.sql с созданием схем и функций С

Внимание: в файле initial.sql содержатся скрипты указанные выше, их необходимо закомментировать или удалить.

#### 1.2 Установка и настройка FlyWay 6.4.3

Скачиваем Flyway с официального сайта по ссылке: https://flywaydb.org/documentation/ commandline/#download-and-installation

Сконфигурировать инструмент миграции FlyWay: conf/flyway.conf:

```
flyway.url=jdbc:postgresql://localhost:5432/robin_2
flyway.user=user_robin
flyway.password=Qwerty123
flyway.schemas=flyway
flyway.baselineVersion=1.0
flyway.baselineDescription=Base Migration
```

Далее распаковываем скрипты из архива sql.zip в каталог flyway/sql/

Выполнить:

flyway baseline

Запускаем миграцию базы данных в Flyway следующей командой:

flyway migrate

Статус работы Flyway и скриптов можно посмотреть командой

flyway info

#### 1.3 Установка, настройка и запуск WildFly 18 в standalone peжиме

Скачиваем издание Java EE Full & Web Distribution с официального сайта WildFly https://wildfly.org/downloads/ (приложения протестированы на версии wildfly-18.0.1.Final)

На сервере должна быть установлена JDK не ниже 8 202!

Распакуем скачанный дистрибутив в директорию /opt/wildfly/

```
# mkdir -p /opt/wildfly/
# unzip wildfly*.zip -d /opt/wildfly/
```

Aктивируем и обновляем пароль для учетной записи admin. Для этого запускаем **\$wildfly\_home**/ bin/add-user.sh В интерактивном режиме пошагово выполняем следующие действия. 1. Выбираем пункт «а» и в поле username указываем admin. 2. Выбираем пункт «b», затем пункт «а».

- При выводе сообщения What groups do you want this user to belong to? (Please enter a comma separated list, or leave blank for none)[PowerUser,BillingAdmin,] нажимаем Enter
- При выводе сообщения Is this new user going to be used for one AS process to connect to another AS process? e.g. for a slave host controller connecting to the master or for a Remoting connection for server to server EJB calls. yes/no? отвечаем «no»

Из дистрибутива RMS 2.0 распаковываем архив rms2.zip в директорию \$wildfly\_home/modules/ В данном архиве находятся wildfly-модуль с файлами свойств приложений. В файлах свойств /rms2/main/properties/rms2.properties, /rms2/main/properties/quartz2.properties, /rms2/ main/properties/rpm.properties прописываем свои параметры для подключения к RabbitMQ и LDAP.

Скачиваем драйвер PostgreSQL для JDBC по следующей ссылке https://jdbc.postgresql.org/download.html

Запускаем сервер приложений WildFly следующей командой:

\$wildfly\_home/bin/standalone.sh

Выполняем команду, указав путь до скачанного драйвера:

\$wildfly\_home/bin/jboss-cli.sh -c command="module add --name=org.postgresql --resources=/opt/ →postgresql-42.2.12.jar --dependencies=javax.api,javax.transaction.api"

Выполняем команду:

Выполняем следующие команды, изменив адрес СУБД с localhost и значения --password на свои соответственно:

```
$wildfly_home/bin/jboss-cli.sh -c command="data-source add
        --name=OrchestratorDS2
        --jndi-name=java:jboss/datasources/OrchestratorDS2
        --driver-name=postgresql
        --connection-url=jdbc:postgresql://localhost/robin_2?currentSchema=orchestrator&
        ApplicationName=RobinManagementServer
        --user-name=user_orch
        --password=Qwerty123
```

```
--use-java-context=true
--min-pool-size=5
--max-pool-size=30
--pool-prefill=true
--statistics-enabled=true"
```

```
$wildfly_home/bin/jboss-cli.sh -c command="data-source add
        --name=QuartzDS2
        --jndi-name=java:jboss/datasources/QuartzDS2
        --driver-name=postgresql --connection-url=jdbc:postgresql://localhost/robin_2?
        -currentSchema=quartz&ApplicationName=RobinManagementServer --user-name=user_quartz
        --password=Qwerty123
        --use-java-context=true
        --min-pool-size=5
        --max-pool-size=30
        --pool-prefill=true
```

```
--statistics-enabled=true"
```

```
$wildfly_home/bin/jboss-cli.sh -c command="data-source add
    -name=PackageManagerDS2
    -jndi-name=java:jboss/datasources/PackageManagerDS2
    -driver-name=postgresql --connection-url=jdbc:postgresql://localhost/robin_2?
    currentSchema=package_manager --user-name=user_rpm
        --password=Qwerty123
        --use-java-context=true
        -min-pool-size=5
        -max-pool-size=30
        --pool-prefill=true
        --statistics-enabled=true"
```

Меняем ір для интерфейсов:

Перезапускаем WildFly следующей командой:

\$wildfly\_home/bin/jboss-cli.sh --connect command=:reload

#### 1.4 Настройка шифрования пакета аутентификации

Для того чтобы клиентское приложение RMC могло проходить аутентификацию при подключении к серверу RMS на машине пользователя должен быть установлен сертификат, используемый для шифрования пакета аутентификации. Чтобы решить проблему с его отсутствием на машине пользователя сервер Wildfly предоставляет точку входа, откуда скачивается данный сертификат. RMS расшифровывает полученный от клиента пакет приватным ключом.

1)Создать хранилище и сгенерировать пару ключей указав свои параметры

keytool -genkey -alias orchestrator-client -keyalg RSA -keysize 2048 -sigalg SHA256withRSA -→validity 3650 -keystore orchestrator-client.jks -storepass Qwerty123 -keypass Qwerty123 -→dname "cn=RMS, ou=Robin, o=ITBR, L=Moscow, ST=Moscow, C=RU"

2) Экспортировать публичный сертификат из хранилища

keytool -v -exportcert -alias orchestrator-client -keystore orchestrator-client.jks -rfc -file⊔ ↔orchestrator-client.cer 3)Скопировать полученные файлы в директории сервера Wildfy

```
# mv orchestrator-client.cer $wildfly_home/certificate/client/
# mv orchestrator-client.jks $wildfly_home/certificate/server/
```

4)Создать Wildfly Handler - ендпоинт для скачивания сертификата. Настройка осуществляется командами jboss-cli

\$wildfly\_home/bin/jboss-cli.sh -connect

В интерактивном режиме JBoss CLI выполняем следующие команды:

5)Проверить и исправить свойства приложения rms2.properties В конфигурационном файле \$wildfly\_home/modules/rms2/main/properties/rms2.properties в блоке настройки криптографии прописываются соответствующие сертификатам параметры.

Значения по умолчанию:

```
# Блок настроек сервиса криптографии
# Настройка позволяющие включать/выключать сервис.
cryptography.enable=true
# Путь к каталогу в файловой системе до keystore, в котором хранится пара закрытый и публичныйц
⇔ключ.
# Публичный ключ из пары используется клиентом RMC для шифрования данных пакета аутентификации.
crypto.keyStore.path=/opt/wildfly/certificate/server/
# Название keystore в котором хранится пара закрытый и публичный ключ.
# Публичный ключ из пары используется клиентом RMC для шифрования данных пакета аутентификации.
crypto.keyStore.name=orchestrator-client.jks
# Tun keystore (JKS или PKCS12). JKS по умолчанию.
crypto.keyStore.type=JKS
# Пароль om keystore.
crypto.keyStore.password=Qwerty123
# Алиас пары закрытый ключ/публичный сертификат, хранящихся в keystore.
crypto.keyPair.alias=orchestrator-client
# Пароль для пары закрытый ключ/публичный сертификат, хранящихся в keystore.
crypto.keyPair.password=Qwerty123
```

В crypto.keyStore.path указывается абсолютный путь

### 1.5 Настройка логирования Wildfly

Открыть файл \$wildfly\_home/standalone/configuration/standalone.xml

По умолчанию ротация логов происходит ежедневно без удаления старых логов:

Необходимо заменить этот блок настроек следующим блоком (добавить две новые строки с тегами rotate-size и max-backup-index:

В этом случае ротация будет происходить после того, как размер файла логов превысит 300 Мбайт, а максимальное число архивных логов равно 256, при достижении которого старые файлы логов будут удаляться. Месторасположение файлов логов в домашнем каталоге Wildfly: ./standalone/log.

Если вы хотите изменить месторасположение файлов логов, то необходимо заменить строку:

<file relative-to="jboss.server.log.dir" path="server.log"/>

следующей строкой:

<file path="[Абсолютный путь к каталогу с логами]/server.log"/>

После всех изменений перезапустите Wildfly.

#### 1.6 Развертывание приложений RMS 2.0

Загрузить приложения в Wildfly командой, указав путь до файлов rms2.war, rpm.war

```
$wildfly_home/bin/jboss-cli.sh --connect --command="deploy /opt/rms2.war --force"
$wildfly_home/bin/jboss-cli.sh --connect --command="deploy /opt/rpm.war --force"
```

Теперь можно подключить клиента RMC

#### 1.7 Создание демона для Wildfly

Предполагается что домашняя директория сервера Wildfly - /opt/wildfly/. Если другая, то необходимо это учесть в скриптах и конфигурационных файлах

Создаем пользователя для запуска демона Wildfly

# useradd -r -d /opt/wildfly -s /sbin/nologin wildfly

Назначаем созданного пользователя владельцем директории Wildfly

# chown -RH wildfly:wildfly /opt/wildfly

Создаем сервис Systemd для WildFly, копируя пример из дистрибутива

```
# mkdir /etc/wildfly
# cp /opt/wildfly/docs/contrib/scripts/systemd/wildfly.conf /etc/wildfly/
```

Содержимое wildfly.conf, если Wildfly запускается в standalone режиме

```
# The configuration you want to run
WILDFLY_CONFIG=standalone.xml
```

```
# The mode you want to run
```

WILDFLY\_MODE=standalone

```
# The address to bind to
WILDFLY_BIND=0.0.0.0
```

Копируем сценарий launch.sh в /opt/wildfly/bin/. Этот файл необходим для запуска WildFly как службы.

# cp /opt/wildfly/docs/contrib/scripts/systemd/launch.sh /opt/wildfly/bin/

Копируем служебный модуль WildFly в каталог конфигурации Systemd

# cp /opt/wildfly/docs/contrib/scripts/systemd/wildfly.service /usr/lib/systemd/system/

Создаем каталог для хранения PID-файла для службы WildFly

```
# mkdir /var/run/wildfly/
# chown -R wildfly:wildfly /var/run/wildfly/
```

Запускаем службу WildFly

```
# systemctl enable wildfly
# systemctl start wildfly
```

Перезапустить Wildlfy можно командой

# systemctl restart wildfly

### Глава 2

#### Установка серверной части в docker

Скрипты написаны на Python 3 и выполняют следующие автоматизированные операции:

- 1. Установку и конфигурирование базы данных  $\operatorname{PostgreSQL}$
- 2. Запуск sql-скриптов создания и обновления схем БД
- 3. Установку и конфигурирование сервера приложений WildFly
- 4. Развертывание приложения RMS на WildFly

Скрипты \*.py вместе с необходимыми для выполнения файлами сгруппированы по папкам, запускаются из соответствующих папок. Для первичной установки RMS скрипты выполняются в последовательности, указанной в названии папок (postgres\_setup.py, migrate\_db.py, wildfly\_setup. py, deploy\_rms.py) Если требуется обновить RMS, из артефакта новой версии, запускаются скрипты migrate\_db.py и deploy\_rms.py

Примечание: Для установки Postgresql вне докера перейдите в раздел - Ручная установка и первичная настройка PostgreSQL в CentOS 7, затем в раздел - Создание/обновление схем БД (2\_migrate\_db)

## 2.1 Установка и конфигурирование СУБД PostgreSQL (1 postgres setup)

В файле config/postgres\_setup.config указываются параметры установки БД (по умолчанию запуск в докер контейнере, имя докер контейнера robin-postgres, имя сети robin)

В папке images находится первоначально сконфигурированный докер образ PostgreSQL. В папке build - файлы для создания этого образа

Для запуска выполнить скрипт postgres\_setup.py

В ходе установки будет установлен пароль суперпользователя "postgres" - postgres. Так же будут созданы пользователи "user\_robin", "user\_orch", "user\_quartz" с паролем Qwerty123

Данные пароли при необходимо поменять и внести правки в конфигурационные файлы migrate\_db.config, wildfly\_setup.config

### 2.2 Создание/обновление схем БД (2 migrate db)

Создание/обновление схем БД осуществляется инструментом миграции FlyWay

В файле config/migrate\_db.config находятся параметры запуска команд FlyWay (запуск FlyWay в докере, параметры доступа к БД и т.д.)

В папке images находится официальный докер образ flyway:6.1.1

В папке sql - список всех миграций БД. (будут применены только новые, по отношению к текущей версии схемы БД)

Для запуска выполнить скрипт migrate\_db.py

## 2.3 Установка и конфигурирование сервера приложений WildFly (3 wildfly setup)

В файле config/wildfly\_setup.config указываются параметры запуска WildFly (запуск WildFly в докере, параметры datasourse и переменные среды JAVA\_OPTS)

Необходимо выделить достаточное количество ресурсов для сервера приложений. Для этого в переменных JAVA\_OPTS нужно изменить следующие параметры:

- 1. /Xmx2G максимальный размер оперативной памяти выделенной виртуальной машине JVM
- 2. /XX:MaxMetaspaceSize=512M максимальный размер памяти выделенной под метаданные приложения

В файле config/logging.cli - пакет команд jboss-cli для настройки логирования. В них прописаны параметры ротации логов.

В папке certificate находятся файлы ключей и хранилища сертификатов.

В папке images - официальный докер образ wildfly:18.0.0.Final и образ утилиты keytool

В папке jboss - файлы модулей WildFly необходимых приложению RMS

В папке jdbc-driver - драйвер postgresql-42.2.8.jar

Для запуска выполнить скрипт wildfly\_setup.py

В ходе установки будет запрошен и установлен пароль администратора (для доступа веб консоли WildFly. Консоль доступна на порту 9990)

Так же установщик попросит указать сертификаты, ввести пароли существующих и создаваемых хранилищ ключей.

В папке certificate/server/ уже лежат тестовые сертификаты. При необходимости заменить на актуальные.

- 1. SSL сертификат агента: client.crt
- 2. SSL сертификат сервера: dev-orch.robin.it.ru.pfx (пароль исходника 1)
- 3. обязательный сертификат верификации RMC: orchestrator-client.p12 (пароль Qwerty123, alias orchestrator-client). Alias и пароль должны быть прописаны в application. properties приложения RMS.

Hactpoйky SSL можно отключить в конфигурационном файле config/wildfly\_setup.config

# 2.4 Развертывание приложения RMS на сервер WildFly (4 deploy rms)

В файле config/deploy\_rms.config указываются параметры подключения к серверу WildFly

В папке properties - файлы свойств приложения RMS.

В папке target - war-файл приложения RMS

В папке wildfly\_updates - файлы jboss-cli скрипты обновления конфигурации WildFly (соответствующие версиям RMS)

Для запуска выполнить скрипт deploy\_rms.py

Глава З

Nginx SSL proxy

RMC подключается к RMS исключительно по защищенному протоколу https. Если SSL не настраивается на сервере WildFly, то необходимо настроить SSL прокси. Для этих целей можно использовать веб-сервер Nginx.

Ниже пример файла конфигурации Nginx nginx.conf. Необходимо указать ip сервера WildFly и путь до сертификатов.

/etc/nginx/conf.d/nginx.conf

```
server {
   listen 80;
    server_name 172.28.1.57;
    return 301 https://172.28.1.57$request_uri;
}
server {
   listen 443 ssl;
    server_name 172.28.1.57;
    # location of key and certificate files
    ssl_certificate /etc/nginx/robin.crt;
    ssl_certificate_key /etc/nginx/robin.rsa;
    ssl_protocols SSLv2 SSLv3 TLSv1 TLSv1.1 TLSv1.2 TLSv1.3;
    # cache ssl sessions
    #ssl_session_cache builtin:1000 shared:SSL:10m;
    # prefer server ciphers (safer)
    ssl_prefer_server_ciphers on;
    # important! protects your website against MITM attacks.
    add_header Strict-Transport-Security "max-age=604800";
    location / {
         # these headers contains information about original request
         proxy_set_header X-Forwarded-For $proxy_add_x_forwarded_for;
         proxy_set_header X-Forwarded-Proto $scheme;
         proxy_set_header X-Real-IP $remote_addr;
         proxy_set_header Host $http_host;
         proxy_set_header Upgrade $http_upgrade;
```

proxy\_set\_header Connection "Upgrade"; proxy\_http\_version 1.1; proxy\_pass http://172.28.1.57:8080;

}

}

## Глава 4

### **RDP** Manager

#### 4.1 Установка

Запустить инсталлятор

RdpManagerSetup.exe

Выбрать язык установки, путь к папке и нажать кнопку Установить.

Открыть файл:

RobinRdpManager\config\application

Заменить в файле %hostname% на адрес сервера Orchestrator.

Открыть службы Windows и запустить

Robin RdpManagerService

#### 4.2 Логирование

Для просмотра логов RDP Manager открыть папку

 $\verb"C:\Windows\System32\config\systemprofile\AppData\Local\RobinRdpManager\logs"$